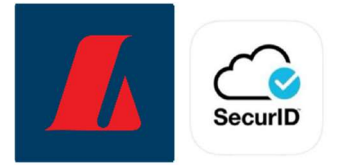

## Instructions for the use of physical RSA tokens in online banking for corporates

1. The user logs in to online banking for corporates using electronic ID or a username and password.

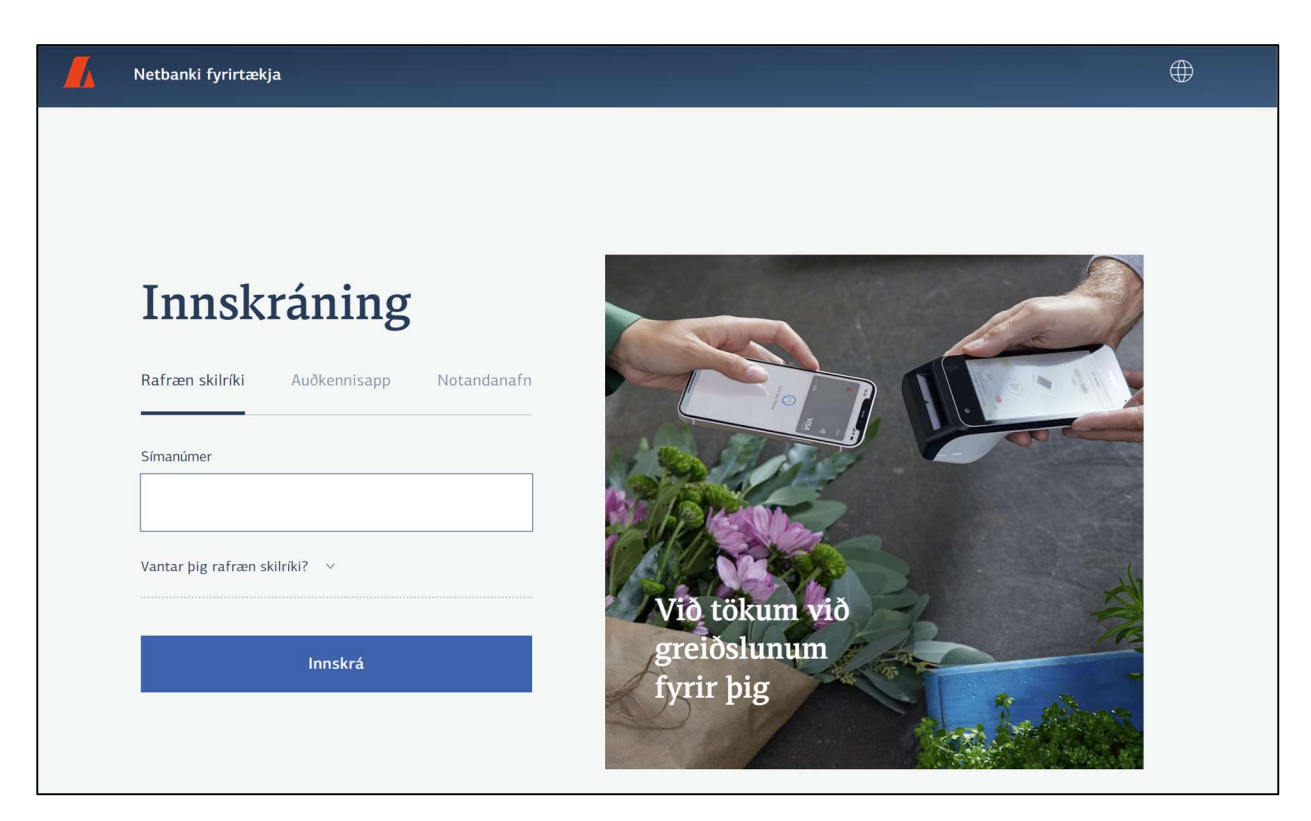

2. New users will automatically be redirected to the registration page for RSA tokens.

| RSA-lyklar                                                                                                    |                                                                                                    |  |  |  |  |
|----------------------------------------------------------------------------------------------------|----------------------------------------------------------------------------------------------------|--|--|--|--|
| Upplýsingar                                                                                                    |                                                                                                    |  |  |  |  |
| RSA-lyklar eru notaðir til staðfestingar á greiðslum í i                                                                                                    | netbanka og við innskráningu með notendanafni og lykilorði. Einungis er nauðsynlegt að virkja lykil ef þú hefur fjárhagslegan<br>aðgang og/eða ert ekki með rafræn skilriki. |  |  |  |  |
| Ég er ekki með fjárhagslegan aðgang og hef ekki þörf á auðkennislykli<br>Halda áfram í netbanka                                                                                                |                                                                                                    |  |  |  |  |
| Skrá nýjan RSA-auðkennislykil<br>Plastlykill iOS lykill (Apple)                                                                                                    | Android lykill                                                                                                    |  |  |  |  |
| Þú getur skráð auðkennislykil úr plasti eða notað RSAAuthe<br>við það hér að neðan.<br>Að hámarki má skrá þrjá lykla á hverja kennitölu.<br>Skrá þarf lykla upp á nýtt þegar skipt er um síma. | nticator appið í símanum þínum. Appið finnur þú í App Store eða Google Play með leitarorðunum "RSA Authenticator" og tengir lykil                                            |  |  |  |  |
| Leiðbeiningar fyrir iPhone   Leiðbeiningar fyrir Android                                                                                                    |                                                                                                    |  |  |  |  |

Users who are renewing their token or activating a new token to replace a lost one need to select "Settings and tools" in the menu on the left and then "Personal settings". In the window that opens, select "Register" next to RSA tokens.

| ₽          | Stillingar og tól     |
|------------|-----------------------|
|            | Persónustillingar     |
|            | Stillingar fyrirtækis |
|            | Áreiðanleikakönnun    |
|            | Þjóðskrá              |
|            |                       |
| RSA lyklar |                       |

3. Select the type of RSA token you wish to activate. Select "Physical token".

| Skrá nýjan RSA-auðkennislykil                                                                                                    |                    |                |  |  |  |  |  |
|----------------------------------------------------------------------------------------------------|--------------------|----------------|--|--|--|--|--|
| Plastlykill                                                                                                    | iOS lykill (Apple) | Android lykill |  |  |  |  |  |
| Þú getur skráð auðkennislykil úr plasti eða notað RSA Authenticator appið í símanum þínum. Appið finnur þú í App Store eða Google Play með leitarorðunum "RSA Authenticator"<br>og tengir lykil við það hér að neðan.<br>Að hámarki má skrá þrjá lykla á hverja kennitölu.<br>Skrá þarf lykla upp á nýtt þegar skipt er um síma.<br>Leiðbeiningar fyrir iPhone   Leiðbeiningar fyrir Android |                    |                |  |  |  |  |  |

4. Enter the serial number from the back of the token along with a 4-digit PIN in the window that now opens. You'll be asked to repeat the PIN. The PIN is used along with the code that the RSA token displays when it is used for authentication purposes.

## 5. Select activate token.

| Skrá nýjan RSA-                                                                                                    | auðkennislykil                                                                                                    |                |                                                                   |
|----------------------------------------------------------------------------------------------------|----------------------------------------------------------------------------------------------------|----------------|-------------------------------------------------------------------|
| Plastlykill                                                                                                    | iOS lykill (Apple)                                                                                                    | Android lykill |                                                                   |
| Þú getur skráð auðkenn<br>og tengir lykil við það h<br>Að hámarki má skrá þrj.<br>Skrá þarf lykla upp á ný<br>Leiðbeiningar fyrir iPho | Virkja nýjan RSA-lykil                                                                                                    | ×              | í App Store eða Google Play með leitarorðunum "RSA Authenticator" |
|                                                                                                    | Skráning tókst. Nú verður þú að skrá þig út úr netbankanum og skrá<br>þig inn aftur með PIN númerinu sem þú valdir og kóða af RSA-<br>lyklinum. |                |                                                                   |
|                                                                                                    | Skrá út                                                                                                    |                |                                                                   |
|                                                                                                    |                                                                                                    |                |                                                                   |

If this is a new account, you will be automatically signed out and need to log in again to access online banking.

If you were renewing an RSA token, you'll be able to continue working in online banking afterwards. It's good to use this opportunity to deregister the older token if it is no longer needed.

The RSA token is used to confirm payments in corporate online banking and to log in with a username and password. When online banking requests an authentication code, you always enter the 4-digit PIN you selected during activation of the RSA token first and then the 6-digit code from the token.

The physical token is linked to your Id. No. as an online banking user. If you have multiple user accounts for corporate online banking, the same RSA token will function for all accounts.